## 食事摂取基準マスタの基準値設定方法

次の食事摂取基準マスタの栄養素について、基準値設定が必要な場合、ユーザ様の方で基準値(変数)入力をしていただくことができます。

【設定方法】をご参考に、基準値(変数)を入力していただきますようお願い申し上げます。

| 対象マスタ                                                                         |                            | 対象栄養素                                           |
|-------------------------------------------------------------------------------|----------------------------|-------------------------------------------------|
| [008002][食事摂取基準[2010年版]<br>[008003][食事摂取基準[2010年版]<br>[008004][食事摂取基準[2010年版] | 妊婦 初期]<br>妊婦 中期]<br>妊婦 末期] | コレステロール(mg)<br>食塩相当量(g)<br>クロム(µg)<br>モリブデン(µg) |
| [008005][食事摂取基準[2010年版]                                                       | 授乳婦]                       | コレステロール(mg)<br>食塩相当量(g)<br>クロム(μg)              |

【設定方法】

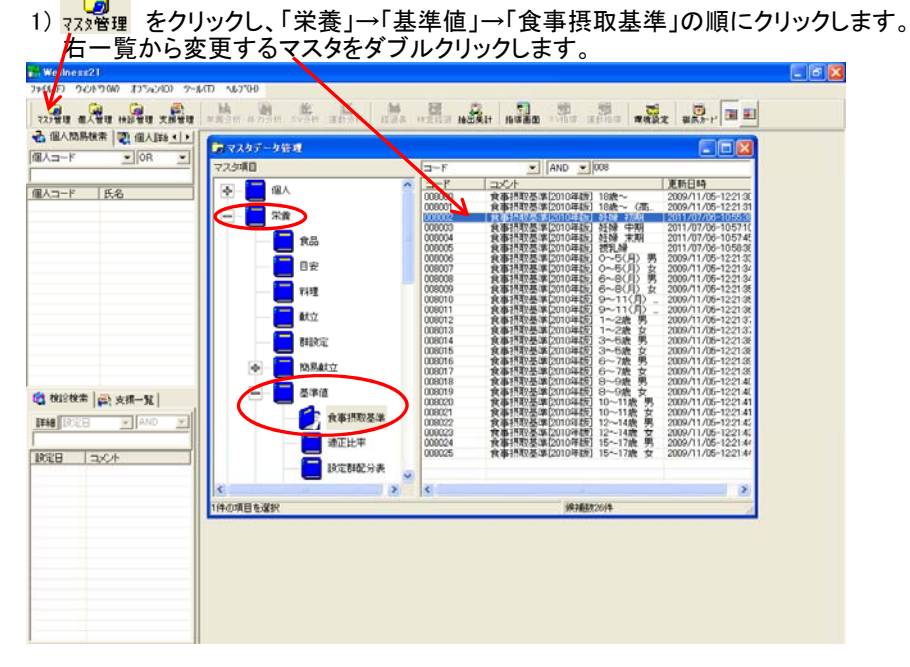

2) 成分グループを「全栄養素名」にし、食塩相当量(g)欄に次の変数を入力する。
 下限: EAR10, 上限: DGH10

| 🔋 食事摂取基準マスタ   |            |       |          |
|---------------|------------|-------|----------|
|               |            |       |          |
|               |            |       |          |
| キーワード ジョウジ    |            |       |          |
| 成分グループ全栄養素等名  | ● 食事区分  一日 | - 🕺 🌆 | i 🛍 🇖 👯  |
| 成分名           | 下限         | 上限    | <u> </u> |
| ビタミンB1 (mg)   | RDA10      | RDA10 |          |
| ビタミンB2 (mg)   | RDA10      | RDA10 |          |
| ナイアシン (mgNE)  | RDA10      | RDA10 |          |
| ビタミンC (mg)    | RDA10      | RDA10 |          |
| ビタミンD (11)    |            |       |          |
| ビタミンD (με)    | AI10       | AI10  |          |
| 食塩相当量 (g)     | EAR10      | DGH10 |          |
| イソロイシン (mg)   |            |       |          |
| ロイシン (mg)     |            |       |          |
| リシン (mg)      |            |       |          |
| メチオニン (mg)    |            |       |          |
| シスチン (mg)     |            |       |          |
| 含硫アミノ酸合計(mg)  |            |       |          |
| フェニルアラニン (mg) |            |       |          |
| チロシン (mg)     |            |       |          |
| 芳香族アミノ酸合計(mg) |            |       |          |
| トレオニン (mg)    |            |       |          |
| トリプトファン (mg)  |            |       |          |
| バリン (mg)      |            |       |          |
| ヒスチジン (mg)    |            |       |          |
| 「アルギニン (mg)   | 1          |       |          |

※EAR10…推定平均必要量[2010年版] DGH10…目標量上限[2010年版]

## 3) コレステロール(mg)欄に次の変数を入力する。 下限: DGL10,上限DGH10

| 自合重摂取共進マフカ       |            |       |      |   |
|------------------|------------|-------|------|---|
|                  |            |       | تعار |   |
|                  |            |       |      |   |
| コード 008002       |            |       |      |   |
| コメント 食事摂取基準[201  | 0年版] 妊婦 初期 |       |      |   |
| キーワード ジョクジ       |            | -     |      |   |
| 成分グループ 全栄養素等名    | ★ 食事区分 一日  | - 🛃 🗊 |      |   |
| 成分名              | 下限         | 上限    |      | ~ |
| P/S比 (-)         |            |       | _    |   |
| コレステロール (mg)     | DGL10      | DGH10 |      |   |
| ビタミンE (mg)       | ANO        | AI10  |      |   |
| β-トコフェロール (mg)   |            |       | _    |   |
| アートコフェロール (mg)   |            |       |      |   |
| δ-トコフェロール (mg)   |            |       |      |   |
| 酪酸 (mg)          |            |       |      |   |
| ヘキサン酸 (mg)       |            |       |      |   |
| ヘプタン酸 (mg)       |            |       |      |   |
| オクタン酸 (mg)       |            |       |      |   |
| デカン酸 (mg)        |            |       |      |   |
| ラウリン酸 (mg)       |            |       |      |   |
| トリデカン酸 (mg)      |            |       |      |   |
| ミリスチン酸 (mg)      |            |       |      |   |
| ペンタデカン酸 (mg)     |            |       |      |   |
| ペンタデカン酸 ant (mg) |            |       |      |   |
| パルミチン酸 (mg)      |            |       |      |   |
| パルミチン酸 iso (mg)  |            |       |      |   |
| ヘブタデカン酸 (mg)     |            |       |      |   |
| ヘブタデカン酸 ant (mg) |            |       |      |   |
| 「ステアリン酸 (mg)     | 1          |       |      | ~ |

4) クロム(µg)欄に次の変数を入力する。
 下限:RDA10,上限RDA10
 (※妊婦のみ)モリブデン(µg)欄に次の変数を入力する。
 下限:RDA10,上限RDA10

| 🔋 食事摂取基準マスタ        |            |       |       |
|--------------------|------------|-------|-------|
|                    |            |       |       |
| コード 008002         |            |       |       |
| コメント  食事摂取基準 2010  | 0年版」 妊婦 初期 |       |       |
| キーワード ジョウジャ        |            |       |       |
| 成分グループ 全栄養素等名      | ▼ 食事区分 一日  | 🖸 🔂 🚮 | 💼 📻 🙀 |
| 成分名                | 下限         | 上限    | ▲     |
| 銅 (mg)             | RDA10      | RDA10 |       |
| 食物繊維水溶性(g)         |            |       |       |
| 食物繊維不溶性 (g)        |            |       |       |
| ビタミンK (με)         | AI10       | Alio  |       |
| ビタミンB12 (µg)       | RDA10      | RDA10 |       |
| ビタミンB6 (mg)        | RDA10      | RDA10 |       |
| <b>葉酸</b> (μg)     | RDA10      | RDA10 |       |
| バントテン酸 (mg)        | Alio       | AI10  |       |
| ビオチン (με)          | AI10       | AI10  |       |
| ヨウ素 (με)           | RDA10      | RDA10 |       |
| マンガン (mg)          | AI10       | Alio  |       |
| セレン (με)           | RDA10      | RDA10 |       |
| クロム (μg)           | RDA10      | RDA10 |       |
| モリブデン (με)         | RDA10      | RDA10 |       |
| n-3系脂肪酸 (g)        | AI10       | AI10  |       |
| n-6系脂肪酸(g)         | Alio       | AI10  |       |
| アミノ酸組成によるたんぱく質 (g) |            |       |       |
| トリアシルグリセロール当量 (g)  |            |       |       |
| アミノ酸合計 (mg)        |            |       | 1     |
| アンモニア (mg)         |            |       |       |
|                    |            | 1     |       |

※RDA10…推奨量[2010年版]

※DGL10…目標量下限[2010年版] DGH10…目標量上限[2010年版]

## 5) 📕 をクリックします。

| コード 008002         |                  |       |              |
|--------------------|------------------|-------|--------------|
|                    | 242451 1113 2000 |       |              |
| コメント  良争摂取委争[2010  | リキャルズ」 9年9年 そり共引 |       |              |
| キーワード ジョクジ         |                  |       |              |
|                    |                  |       |              |
| 成分グループ 全栄養素等名      | 食事区分  一日         |       | 👪 <u>M</u> 🐳 |
| 成分名                | 下限               | 上限    |              |
| 銅 (mg)             | RDA10            | RDA10 |              |
| 食物繊維水溶性(g)         |                  |       |              |
| 食物繊維不溶性 (g)        |                  |       |              |
| ビタミンK (μg)         | AI10             | AI10  |              |
| ビタミンB12 (μg)       | RDA10            | RDA10 |              |
| ビタミンB6 (mg)        | RDA10            | RDA10 |              |
| 葉酸(μg)             | RDA10            | RDA10 |              |
| バントテン酸 (mg)        | Alio             | AI10  |              |
| ビオチン (μg)          | Alio             | AI10  |              |
| ヨウ素 (με)           | RDA10            | RDA10 |              |
| マンガン (mg)          | AI10             | AI10  |              |
| セレン (με)           | RDA10            | RDA10 |              |
| クロム (με)           | RDA10            | RDA10 |              |
| モリブデン (με)         | RDA10            | RDA10 |              |
| n-3系脂肪酸 (g)        | AI10             | ANO   | 1            |
| n-6系脂肪酸 (g)        | AI10             | AI10  |              |
| アミノ酸組成によるたんぱく質 (e) |                  |       |              |
| トリアシルグリセロール当量(。)   |                  |       | 1            |
| アミノ酸合計 (mg)        |                  |       |              |
|                    |                  |       | 1            |

6) 次のメッセージが表示されるので (※ トまきにた)

| (X).   | 上者で休任)                           |
|--------|----------------------------------|
| 12 540 |                                  |
| 2      | 指定されたコードのデータは既に登録されています。上書きしますか? |
|        |                                  |